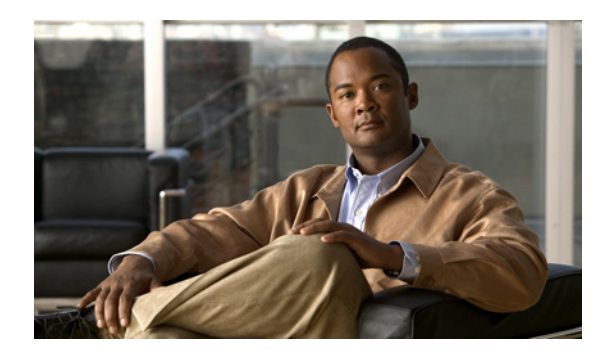

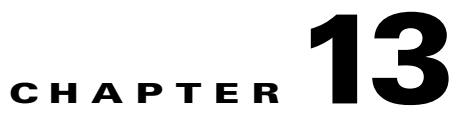

# **Cisco Spectrum Expert Software Local Settings**

## **Local Settings Overview**

There are a number of settings you can change to determine how Cisco Spectrum Expert Software operates and presents data. The available settings are for:

- Sensors and Antennas—Determine which Sensor card Cisco Spectrum Expert Software uses to obtain data. For the internal Sensor card, you can also indicate the type of antenna in use.
- Console Settings—Use this to change the date formats seen on screen.
- **Band and Channel Settings**—Determines which 802.11 channels and how wide a bandwidth will be monitored by Cisco Spectrum Expert Sensor card.
- Alert Settings—Used to enable or disable security and performance alerts for an interferer type or category.
- **SNMP Option**—Cisco Spectrum Expert Software has an ability to send SNMP traps when it detects interfering devices. This screen is used to configure the trap filters and threshold levels that will trigger the sending of an SNMP trap. The **Settings SNMP** screen is used to configure the trap filters and threshold levels that will trigger the sending of an SNMP trap.

Note

The following MIB files are installed with Cisco Spectrum Expert Software under [install dir]\Cognio\Spectrum Expert\MIB and are used by the trap receiver:

File COGNIO-SMI.mib COGNIO-TRAPS-MIB.mib

INET-ADDRESS.mib SNMP-FRAMEWORK-MIB.mib SNMPv2-CONF.mib SNMPv2-SMI.mib SNMPv2-TC.mib Description Enterprise OID Trap definition. Refer to this file for the complete trap OID information. MIB file that traps are dependent on MIB file that traps are dependent on MIB file that traps are dependent on MIB file that traps are dependent on MIB file that traps are dependent on MIB file that traps are dependent on

## **Sensors and Antennas**

To modify which Spectrum Sensor card and/or antennas are used by Cisco Spectrum Expert Software, follow these steps:

Step 1 Select Tools > Settings.

The **Sensor Setup** panel should be displayed by default. If it is not, select the **Sensors and Antennas** button on the tool bar at left.

- Step 2 Select the Sensor card/antenna combination of interest. Your choices are:
  - Sensor Card With Internal Antenna—Tells the application to use data from the internal Sensor card. Also tells the Sensor to use its internal antenna.
  - Sensor Card With External Antenna—Tells the application to use data from the internal Sensor card. Also tells the Sensor to use its external antenna.
  - Spectrum Capture File— Enables you to select a CSC file for playback. Select the [Browse...] button to browse for a particular CSC file. See "Spectrum

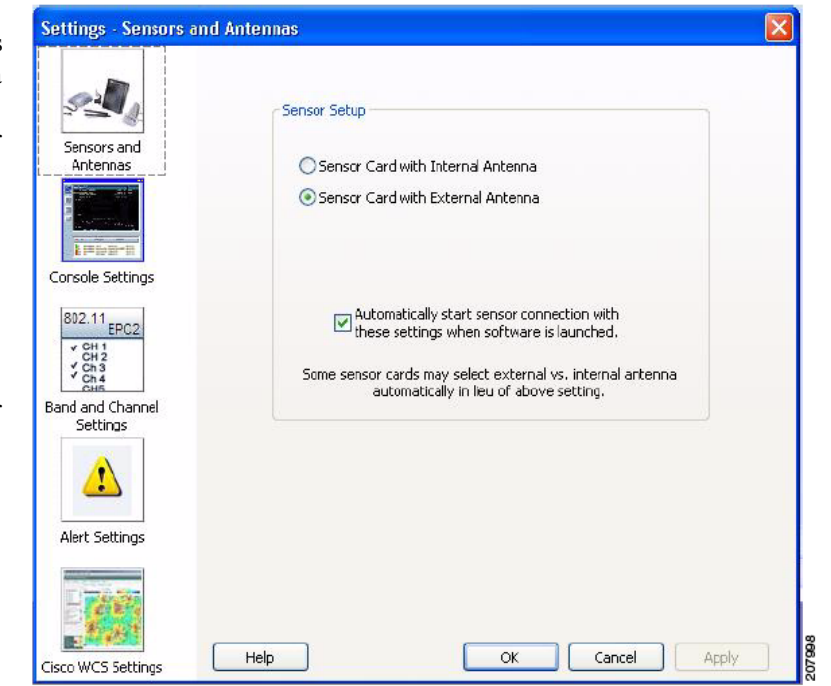

Recording and Playback" for more information.

**Step 3** Optionally, select the **Automatically Use These Settings At Startup** check box. If you select this option, the application will automatically use these settings each time the application is started.

If left unchecked, the Cisco Spectrum Expert Software present a dialog box each time the program starts, asking you which Sensor card to use.

**Step 4** Select **[OK]** to confirm your changes and close the dialog box. You can also select **[Apply]** to apply your changes while leaving the dialog box open for further work.

## **Console Settings**

To fine-tune how the Cisco Spectrum Expert Software displays data, follow these steps:

**Step 1** Select **Tools > Settings.** 

Step 2 From the tool bar on the left side of the dialog box, select Console Settings

- **Step 3** You can change the following settings:
  - Spectrum View Configuration for Playback
  - Date Formats Used Throughout the software—Select from the drop-down menu.
  - Instant Replay— Select the checkbox and the number of minutes (1 to 60) you want available for use as an instant replay.
  - Default AP Category— In-Network or Unknown.
  - Plot's Background Color—Black or White as the background color.

| or Settings - Console               |                                                                                                    |
|-------------------------------------|----------------------------------------------------------------------------------------------------|
| Jsed                                | Spectrum View Configuration for Playback  Configuration for Playback  Configuration f |
| tAntennas                           | Date Formats Used Throughout the Application                                                                                                    |
| own                                 | Tue Nov 13 16:00:00                                                                                                    |
| Console Settings                    | Instant Replay                                                                                                    |
| DOX 802.11 EPC2                     | Enable Instant Replay of the last                                                                                                    |
| you CH1<br>CH2<br>CH2<br>CH3<br>CH4 | Default AP Category                                                                                                    |
| ay. Settings                        | In-Network     Unknown                                                                                                    |
|                                     | Wi-Fi Interference                                                                                                    |
|                                     | Treat Wi-Fi CCI as interference                                                                                                    |
| Alert Settings                      | Plot's Background Color                                                                                                    |
| nd                                  | Black     O     White                                                                                                    |
| Circo WCS Soltions                  | Help OK Cancel Apply                                                                                                    |
| CISCO WCS Secongs                   |                                                                                                    |

**Step 4** Select **OK** to confirm your changes and close the dialog box. You can also select **Apply** to apply your changes while leaving the dialog box open for further work.

## **Band and Channel Settings**

Here you can configure the bands and channels that Cisco Spectrum Expert Software will monitor and report on. You can select band and channel settings by Regulatory Domain or define the bands and channels individually by selecting the User Defined option.

### **Regulatory Domain Options**

To use a Regulatory Domain option to select the bands and channels, follow these steps:

Step 1 Select Tools > Setting.

- Step 2From the tool bar on the left<br/>side of the dialog box, select<br/>Band and Channel Settings.
- Step 3 From the Regulatory Domain pane drop-down pick list, select the regulatory domain to monitor. You have the following options:

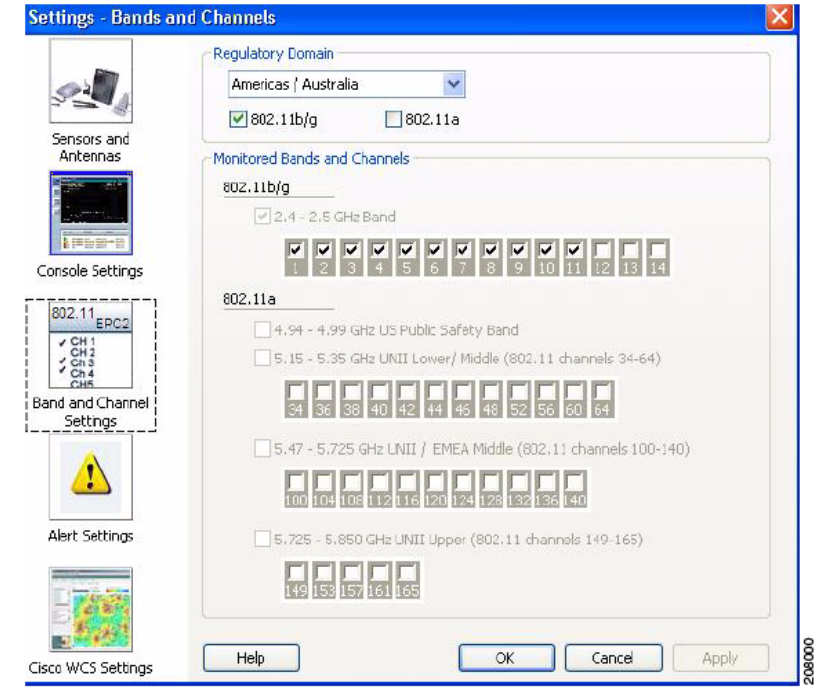

• For Wi-Fi, the options include: Americas/Australia, EMEA/Asia/Pacific, Japan, All Wi-Fi Channels. For Wi-Fi, it is further possible to select the Wi-Fi standard to be covered (802.11 a, 802.11 b/g, or both) using the checkboxes. The single regulatory domain pick will apply to both Wi-Fi standards.

۵, Note

The controls in the **Monitored Bands and Channels** control pane also display the bands and channels that will be monitored when a Regulatory Domain is picked.

**Step 4** Select **OK** to confirm your changes and close the dialog box. You can also select **[Apply]** to apply your changes while leaving the dialog box open for further work.

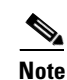

Regulatory Domains are subject to change without notice.

### **User Defined Option**

To use the User Defined option to select the bands and channels, follow these steps:

| Step 1 | Select Tools > Settings                                                                                                    |
|--------|----------------------------------------------------------------------------------------------------|
| Step 2 | From the tool bar on the left side of the dialog box, select Band and Channel Settings.                                                                                        |
| Step 3 | From the <b>Regulatory Domain</b> pane drop-down pick list, select the User Defined option.                                                                                    |
| Step 4 | When you selected <b>User Defined</b> , the individual band and channel monitoring check boxes are enabled and you can select the bands and corresponding channels to monitor. |
| Step 5 | Select one or more of the available bands from the Monitored Bands and Channels control pane.                                                                                  |

- **Step 6** Select one or more of the available channels check boxes for each band selected.
- **Step 7** Select **[OK]** to confirm your changes and close the dialog box. You can also select **[Apply]** to apply your changes while leaving the dialog box open for further work.

#### Monitoring

The Sensor card is capable of monitoring up to 1 GHz of RF bandwidth at a time. In practice, however, monitoring this much of the spectrum can result in some performance issues for Cisco Spectrum Expert Software. Moreover, for most practical software, it is rarely necessary to monitor that much of the spectrum at one time.

The **Band and Channel** settings enable you to determine how much bandwidth is actually monitored by the Sensor card. Monitoring only the bandwidth you need to monitor—rather than trying to have the Sensor card scan its full potential range—will result in more effective system performance.

- If you change the settings for monitored bands and channels, the Cisco Spectrum Expert Software automatically restarts, clearing all internal buffers. The display does not close down, but you lose any data currently shown on the spectrum plots, **Channel Summary**, **Devices View**, and so on.
- The bands and channels you define here determine which bands and channels are available for selection on the spectrum plots. See "Band and Channel Settings" for more information.
- If you select two bands which are adjacent or which overlap (for example, 5.47 to 5.725 GHz, and 5.725 to 5.850 GHz), Cisco Spectrum Expert Software will automatically consolidate the two bands into one band.

You can select one or more of the bands, such as the 2.4 to 2.5 GHz band, the 5.15 to 5.35 GHz band (for Wi-Fi). Selecting all or most of the bands shown may result in reduced performance or data quality, so we suggest that you select only those bands that are essential for your current monitoring and testing needs.

## **Alert Settings**

The **Settings - Alert** screen is used to configure security and performance alerts. This screen consists of three tabs:

- Active Devices—This tab is used to enable or disable a security alert for an interferer type or category. Security alerts can be enabled/disabled for one, multiple, or all interferer categories.
- **Spectrum**—This tab is use to enable or disable alerts.
- Channel Summary—This tab is used to enable or disable alerts for channels devices being displayed on the Channel Summary view.

To enable performance alerts, follow these steps:

Step 1 Select Tools > Settings...

| ep 2 | From the tool bar on the left side of the dialog | Settings - Alerts            |                                                                                                    |          |            |  |  |  |
|------|--------------------------------------------------|------------------------------|----------------------------------------------------------------------------------------------------|----------|------------|--|--|--|
|      | box, select Alert                                |                              |                                                                                                    |          |            |  |  |  |
|      | Settings.                                        | 22 A                         | Active Devices Spectrum Channel Summary                                                                                                    |          |            |  |  |  |
|      |                                                  | Sensors and<br>Antennas      | Enable Performance Alerts 🛕                                                                                                    |          |            |  |  |  |
|      |                                                  |                              |                                                                                                    | Critical | Warning    |  |  |  |
|      |                                                  |                              | Interferer Duty Cycle (%)                                                                                                    | 50       | 25         |  |  |  |
|      |                                                  | Console Settings             | Enable Security Alerts                                                                                                    |          |            |  |  |  |
|      |                                                  | Band and Channel<br>Settings | Category                                                                                                    |          |            |  |  |  |
|      |                                                  |                              | Bluetooth Cordless Phones Microwave Ovens 802.11 FH Generic - Fixed-Frequency Jammers Generic - Frequency-Hopped Generic - Continuous Analog Video Wi-Fi APs (In-Network) |          |            |  |  |  |
|      |                                                  |                              |                                                                                                    |          |            |  |  |  |
|      |                                                  |                              |                                                                                                    | Set      | To Default |  |  |  |
|      |                                                  | Cisco WCS Settings           | Help                                                                                                    | Cancel   | Apply      |  |  |  |

To enable alerts for active devices, follow these steps:

- **Step 1** Select the **Active Devices** tab.
- Step 2 Check Enable Performance Alerts.
- Step 3 Check Alert only if In-Network Wi-Fi access points exists.
- Step 4 Check Enable Security Alerts.
- Step 5 In the Category pane, check one or multiple device categories for performance monitoring and alerts.

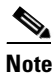

The default settings are **Jammers** and **Wi-Fi Ad Hocs** boxes checked.

Step 6 Select Apply or OK.

When the **Enable Performance Alerts** and the **Alert only if In-Network Wi-Fi access point exists** fields are checked (selected) on the **Active Devices** tab, and at least one In-Network Wi-Fi access point is present on the same channel as the interferer, all active interferers display with or with out a security alert icon in the **Active Device** pane on the **Main** window.

• If the interferer duty cycle is greater than 50% (default critical threshold value), the device displays in **Red**.

If the total duty cycle is greater than 25% (default warning threshold value), but less than 50, the device displays in **Yellow**.

To enable Security Alerts for Spectrum, follow these steps:

Step 1 Select the Spectrum tab.

- **Step 2** Check the Enable Spectrum Alerts check box. The default settings are shown in the figure.
- Step 3 Select Apply or OK.

To enable alerts for Channel Summary, follow these steps:

| Step 1 | Select the <b>Channel Summary</b> tab.                                                                                                    |
|--------|----------------------------------------------------------------------------------------------------|
| Step 2 | Check the Enable Channel Summary Alerts check box. The default settings are shown in the figure.                                                                            |
| Step 3 | Check the <b>Alert only if In-Network Wi-Fi access point exists</b> check box if you want this condition to be met before having Spectrum generate a Channel Summary alert. |
| Step 4 | Select Apply or OK.                                                                                                    |

### **SNMP Option Settings**

The **SNMP Option** icon appears in the Cisco Spectrum Expert Software standard version. Use section SNMP Option Settings to configure the SNMP settings. If you are using the Cisco enabled Cisco Spectrum Expert Software version, then refer to section 12.6 WCS Settings.

The **Settings - SNMP** screen is used to enable and configure the trap filters and threshold levels that will trigger the sending of an SNMP trap for detected interferers to the designated IP Address. The screen consists of the following two tabs:

- Basic Settings
- Filters

#### **Basic Settings Tab**

The **Basic Settings** tab has two primary functions; a) to enable SNMP Traps and b) identify the designated devices using filters.

#### Send Spectrum Data to a Remote Computer

The **Send Spectrum Data to a Remote Computer** area contains a checkbox titled **Enable SNMP Traps for Interfering Devices** to enable the SNMP trap function and the IP Address and Computer Name fields.

#### **IP Address or Computer Name of the Remote Computer**

The **IP Address or Computer Name of the Remote Computer** area provides IP Address and Computer name fields to identify the target system for SNMP traps.

#### **Filters Tab**

The **Filters** tab provides criteria an interferer must meet to trigger sending a trap. The four selectable criteria are:

- Active Channel Filter is there an active In-Network Wi-Fi access point on at least one of the affected channels? The default state is DISABLED.
- Interference Channel Utilization Filter does an affected channel have an interferer utilizing more than the user set channel utilization percentage? The default state is ENABLED and default threshold value is 10%.
- Interference Power Filter does an affected channel have cumulative power of all interference devices at a power level within or exceeding a user set level in dBm? The default state is ENABLED. The default value for the within range is 16 dB and the exceeding default value is -70 dBm.
- Interferer Type are there specific interferer device types that you want to trigger SNMP traps? The type of Interferer is selected on the following list: check box, when checked, enables the scrollable list of devices check boxes for inclusion in the trap. The default setting is DISABLED.

#### Modifying Trap Filters Default Settings

All threshold values are editable, meaning they can be changed to reflect differing criteria.

To modify the SNMP Traps and trap filters settings, follow these steps:

| S | Step 1 | Left-c | lick i | n the | box | adjacent | to t | he t | trap c | riteria | to | appl | y. |
|---|--------|--------|--------|-------|-----|----------|------|------|--------|---------|----|------|----|
|   |        |        |        |       |     |          |      |      |        |         |    |      |    |

- **Step 2** Edit the existing value or enter a new value.
- **Step 3** Left-click the box adjacent to the next trap criteria to apply.
- Step 4 Select <Apply>.
- Step 5 Select **<OK>**.

#### **Trap Filter Information Content**

The trap will include the following information:

- Device Uptime
- MAC Address and Power level of top five access points
- Unique Instance ID of device
- Type of Device (Numeric code)
- Filter Parameters (when filter is enabled)
- Channel Number, Interference Utilization
- Access point MAC Address, Access point Power, Interference Power
- Device Parameters (when appropriate not all devices will have all parameters):

- Center Frequency
- Bandwidth
- Power in dBm
- Duty Cycle
- Channels affected
- Network address
- Pulses per second
- Pulse duration
- Modulation Type: Tone, video, AM, FM, QAM, OFDM, Chirp (Numeric code)
- PLL offset
- Frequency Deviation
- Symbol rate
- Bits per symbol
- Guard interval
- Peak to average power
- Period
- Phase
- Transmit type

### **Set SNMP Traps**

To enable SNMP traps, follow these steps:

| Step 1 | Select Tools > Settings                                                                                                    |
|--------|----------------------------------------------------------------------------------------------------|
| Step 2 | From the tool bar on the left side of the dialog box, select SNMP Option.                                                                                                    |
| Step 3 | On the <b>Basic Settings</b> tab, select the <b>Enable SNMP Traps for Interfering Devices</b> : checkbox to enable sending SNMP traps.                                                                           |
| Step 4 | In the <b>IP Address or Computer Name of the Remote Computer</b> area, enter either the IP Address or Computer Name in the appropriate field to identify the target system that will receive the SNMP trap data. |
| Step 5 | Select Apply.                                                                                                    |
| Step 6 | Select the <b>Filters</b> tab.                                                                                                    |
| Step 7 | In the <b>Filters</b> tab, select the trap filter parameters that will trigger sending an SNMP trap for a detected interferer.                                                                                   |
| Step 8 | Check the <b>The type of Interferer is selected on the following list:</b> check box, as required, to select specific device types from the scrollable list of device type check boxes.                          |
| Step 9 | Select Apply or OK.                                                                                                    |

# **Cisco WCS Settings**

The **Cisco WCS Settings** icon appears in the Cisco WCS-enabled Cisco Spectrum Expert Software version. Use Configure WCS Settings to configure the WCS enabled settings. If you are using the Spectrum Expert standard version with SNMP Option, refer to "SNMP Option Settings."

The **Settings – WCS Settings** screen is used to enable and configure the filters and threshold levels that will trigger the sending of Cisco Spectrum Expert Software data to the designated WCS IP Address. The screen consists of the following four tabs:

- Basic Settings
- Filters Tab
- Security
- Advanced

### **Basic Settings**

The **Basic Settings** tab has two primary functions. One function is to enable SNMP Traps or Cisco WCS functions and also to identify the designated IP Address of the remote computer where Cisco Spectrum Expert Software data will be sent. The functions are supported by these two areas on the **Basic Settings** tab:

- Send Spectrum Data to a Remote Computer the **Send Spectrum Data to a Remote Computer** area contains two check boxes:
  - A checkbox labeled **Enable SNMP Traps for Interfering Devices**, to enable the SNMP trap function and,
  - A checkbox labeled **Enable Cisco WCS Transmission of Spectrum Data**, to enable the Cisco WCS function and the IP Address and Computer Name fields.
- IP Address or Computer Name of the Remote Computer the **IP Address or Computer Name of the Remote Computer** area provides IP Address and Computer name fields to identify the target system for either the SNMP traps or Cisco WCS transmission of Cisco Spectrum Expert Software data.

### Filters Tab

The **Filters** tab provides four selectable channel affecting acceptance criteria an interferer must meet to trigger sending a trap. The four selectable criteria are:

- Active Channel Filter is there an active In-Network Wi-Fi Access point on at least one of the affected channels? The default state is DISABLED.
- Interference Channel Utilization Filter does an affected channel have an interferer utilizing more than the user set channel utilization percentage? The default state is ENABLED and default threshold value is 10%.
- Interference Power Filter does an affected channel have cumulative power of all interference devices at a power level within or exceeding a user set level in dBm? The default state is ENABLED. The default value for the within range is 16 dB and the exceeding default value is -70 dBm.

Note

• **Interferer Type** - are there specific interferer device types that you want to include in the data sent to WCS? **The type of Interferer is selected on the following list:** check box, when checked, enables the scrollable list of devices check boxes for inclusion in the data sent to WCS. The default setting is DISABLED.

#### **Modifying Filters Default Settings**

All threshold values are editable, meaning they can be changed to reflect differing criteria. To modify the filters settings, follow these steps:

- **Step 1** Left-click in the box adjacent to the filter criteria to apply.
- **Step 2** Edit the existing value or enter a new value.
- **Step 3** Left-click the box adjacent to the next filter criteria to apply.
- Step 4 Select Apply.
- Step 5 Select OK.

#### Security

The **Security** tab provides the ability to enable security measures, using certificates, for communications between Cisco Spectrum Expert Software and a Cisco WCS. Several selectable security level configurations are available to provide lower or higher security levels for the remote and local computers engaged in a Cisco WCS connection.

There are two selectable certificate options available for a remote computer (server), and two selectable certificate options available for a local computer. The user can define the combination of certificate criteria required in order to authorize a WCS connection. The selectable certificate-based security options are:

- Remote computer authorization for Cisco WCS Connections having the following options:
  - Allow self-signed certificate for remote server (lower security level)
  - Require CA-signed certificate from remote server (higher security level)
- Identifying this computer for Cisco WCS Connections having the following options:
  - Present self-signed certificate for this computer (lower security level)
  - Present the following CA-signed certificate for this computer (higher security level)

There are two fields available for identifying the specific CA-certificate to be used if the CA-signed option is selected for either the remote or local computer.

The Action if certificate information is not valid drop-down menu provides selectable actions to be taken upon receipt of invalid certificate information.

#### **Advanced Tab**

The **Advanced** tab provides an additional user definable setting for SNMP and four user definable WCS communication polling settings in two areas on the tab. SNMP and Cisco WCS Communication protocols function independently and can operate simultaneously. The settings are:

- Advanced Settings for SNMP displays the SNMP Trap Destination Port number. The state is grayed-out (SNMP port can't be changed).
- Advanced Settings for Cisco WCS Communication provides four user definable settings for Cisco WCS Communication parameters. The default state is ENABLED and is disabled by deselecting the **Enable Cisco WCS Transmission of Spectrum Data** checkbox on the Basic Settings tab. The user definable parameters are:
  - Transmit Devices information every \_\_\_\_ seconds. The default value is 10 seconds.
  - Limit the number of Device Update records to a maximum of \_\_\_\_ per transmission. The default value is 15 per transmission.
  - Consider a Cisco WCS to be temporarily unavailable after \_\_\_\_ unsuccessful attempts. The default value is 10 unsuccessful connection attempts.
  - Attempt reconnection to an unavailable server every <u>minutes</u>. The default value is 10 minutes.

### **Configure WCS Settings**

To configure WCS Settings, follow these steps:

| Select <b>Tools &gt; Settings</b><br>From the tool bar on the left side of the dialog box, select <b>WCS Settings</b> .                                                                                                    |
|----------------------------------------------------------------------------------------------------|
| From the tool bar on the left side of the dialog box, select WCS Settings.                                                                                                    |
|                                                                                                    |
| On the <b>Basic Settings</b> tab, select the <b>Enable Cisco WCS Transmission of Spectrum Data</b> : checkbox to enable sending Cisco Spectrum Expert Software data to the WCS                                                        |
| OR                                                                                                    |
| On the <b>Basic Settings</b> tab, select the <b>Enable SNMP Traps for Interfering Devices</b> : checkbox to enable sending SNMP traps.                                                                                                |
| In the <b>IP Address or Computer Name of the Remote Computer</b> area, enter either the IP Address or Computer Name in the appropriate field to identify the target system that will receive the Cisco Spectrum Expert Software data. |
| Select Apply.                                                                                                    |
| Select the <b>Filters</b> tab.                                                                                                    |
| In the Filters tab, select the trap filter parameters that will define a detected interferer.                                                                                                    |
| Check <b>The type of Interferer is selected on the following list:</b> check box, as required, to select specific devices from the scrollable list of device check boxes.                                                             |
| Select Apply.                                                                                                    |
| Select the <b>Security</b> tab.                                                                                                    |
| Select the desired certificate security option for the remote computer and add the CA-signed certificate as required.                                                                                                    |
| Select the desired certificate security option for the local computer and add the CA-signed certificate as required.                                                                                                    |
| Select the action to be taken if certificate information is not valid or leave the default action ( <b>Warn</b> ) active.                                                                                                    |
| Select <b>Apply</b> to continue to the <b>Advanced</b> tab or <b>OK</b> to complete the procedure                                                                                                    |
|                                                                                                    |

Cisco WCS Settings